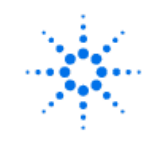

Agilent Technologies

# 8960 Operation, Verification and **Troubleshooting Guide**

# Contents

| Section |                                                                                                    | Page                                                |
|---------|----------------------------------------------------------------------------------------------------|-----------------------------------------------------|
| 1.      | Purpose                                                                                                    | 2                                                   |
| 2.      | Troubleshooting Test System Element                                                                                                    | 3                                                   |
| 3.      | System Problem Resolution Flowchart                                                                                                    | 4                                                   |
| 4.      | Spare Parts Philosophy                                                                                                    | 5                                                   |
| 5.      | Activity Timelines                                                                                                    | 5                                                   |
| 6.      | Operation, Verification and Troubleshooting Guide                                                                                                    |                                                     |
|         | Process Efficiency Recommendations                                                                                                    | 6                                                   |
|         | Verification Test Record Sheet                                                                                                    | 7                                                   |
|         | <ul> <li>Verification Test Setup Procedures</li> <li>Test 1 - Power up Self-Test</li> <li>Test 2 - Digital Average Power Calibration</li> <li>Test 3 - Channel Power Calibration</li> <li>Test 4 - RFIO Self-Test</li> <li>Test 5 - I/Q Mod Calibration</li> <li>Test 6 - MDC Test</li> <li>Test 7 - RF Loopback Test</li> <li>Test 8-9 - Call Processing and Measurements</li> <li>Test 10 - Boot-up Failure Table</li> </ul> | 8<br>9<br>10<br>11<br>12<br>13<br>14<br>15-16<br>17 |
| 7.      | Appendix<br>Calibration Interval Table<br>Block Diagram and Assembly Description<br>Error Messages<br>Test Set Verification System Equipment List<br>Hard Drive Recovery Procedure<br>8960 Serial Port Logging Procedure                                                                                                    | 18<br>19-22<br>23-24<br>25-26<br>27<br>28           |

# Purpose

The purpose of this document is to help maintenance personnel quickly assess and debug the performance of integrated Cellular Phone Test Systems developed by Agilent Technologies.

This document provides procedures to verify the functional performance of the Test Set while racked in a Test System or on a bench. Although various levels of testing are possible, this document utilizes tests that do not require external test equipment. Available tests include:

- **u** User-initiated calibration and verification tests
- □ Loopback Self-Tests
- □ Mobile phone call processing tests

If located in a racked system, Test Set removal should be avoided after completion of functional performance tests as system level calibration may be compromised. Performing and passing all tests will result in a very high level of confidence that the Test Set is functioning properly.

This document is not intended to provide instruction for hardware replacement and repair. If self-maintenance capability is desired contact your Agilent Field Engineer for 8960 Service and Repair certified training details.

#### Desired results from using this document

- □ To quickly isolate cause of Test System problems when related to the Test Set
- **D** To minimize unnecessary Test Set swapping
- □ To identify the root cause of poor Test System yields if related to the Test Set
- **D** To improve user confidence level in the Test System
- □ To educate technicians on Test Set usage
- **D** To document:
  - Calibration cycle requirements
  - Spare instrument and parts requirements
  - Repair turn around time cycles

# **Troubleshooting Test System Elements**

The flowchart in Figure-1 shows the recommended approach to quickly troubleshoot a suspected problem with a Test System and the 8960 Test Set. The time to assess and repair a Test System can range from just a few minutes (replacing or tightening a RF cable) to days (for intermittent problems). A typical Test System repair time is about 1 hour.

## Check the Test System Cabling

Visually inspect the Test System cabling, particularly the cabling to and from the Agilent 8960 and the device under test.

## Tighten, Replace, or Repair any Test System Cabling if Suspected to be Faulty

Tighten, replace, or repair the Test System cabling if it appears to be faulty. The Test System should be re-calibrated if faulty cabling has been detected, particularly any RF cabling. Monitor the performance of the Test System to determine if the problem has been solved.

## Check the 8960 Performance

Execute the 8960 Performance Verification Tests as defined in the Test Description section. The test plan requires about 45 minutes to complete. Upon any failure the following steps should be performed:

- □ Replace the 8960
- Check that the replacement Test Set firmware revision is compatible
- □ Re-Calibrate the Test System
- Monitor the performance of the Test System to assure that the problem has been corrected
- □ Repair or ship the Test Set to an Agilent Service Center

#### Tips on troubleshooting intermittent problems

Test Set failures occurring in a Test System may not be repeatable on the repair bench. This type of fault is likely caused by elevated temperatures found in a Test System and is difficult to duplicate. One method to elevate the internal temperature of a Test Set on the bench is to temporarily restrict in/out airflow. Looking from the front of the Test Set, ambient temperature air enters from the right hand side and exits the left at a temperature rise nominally 5-6 degrees centigrade. The following steps should be performed:

- □ Requires two sheets of standard 8 x 11 paper
- □ Place sheets flat against the external cover on the right hand side
- Depending upon the failure symptom, perform the appropriate verification test
- □ Recommendation is to perform the quick test suite: Tests 4, 6, and 7

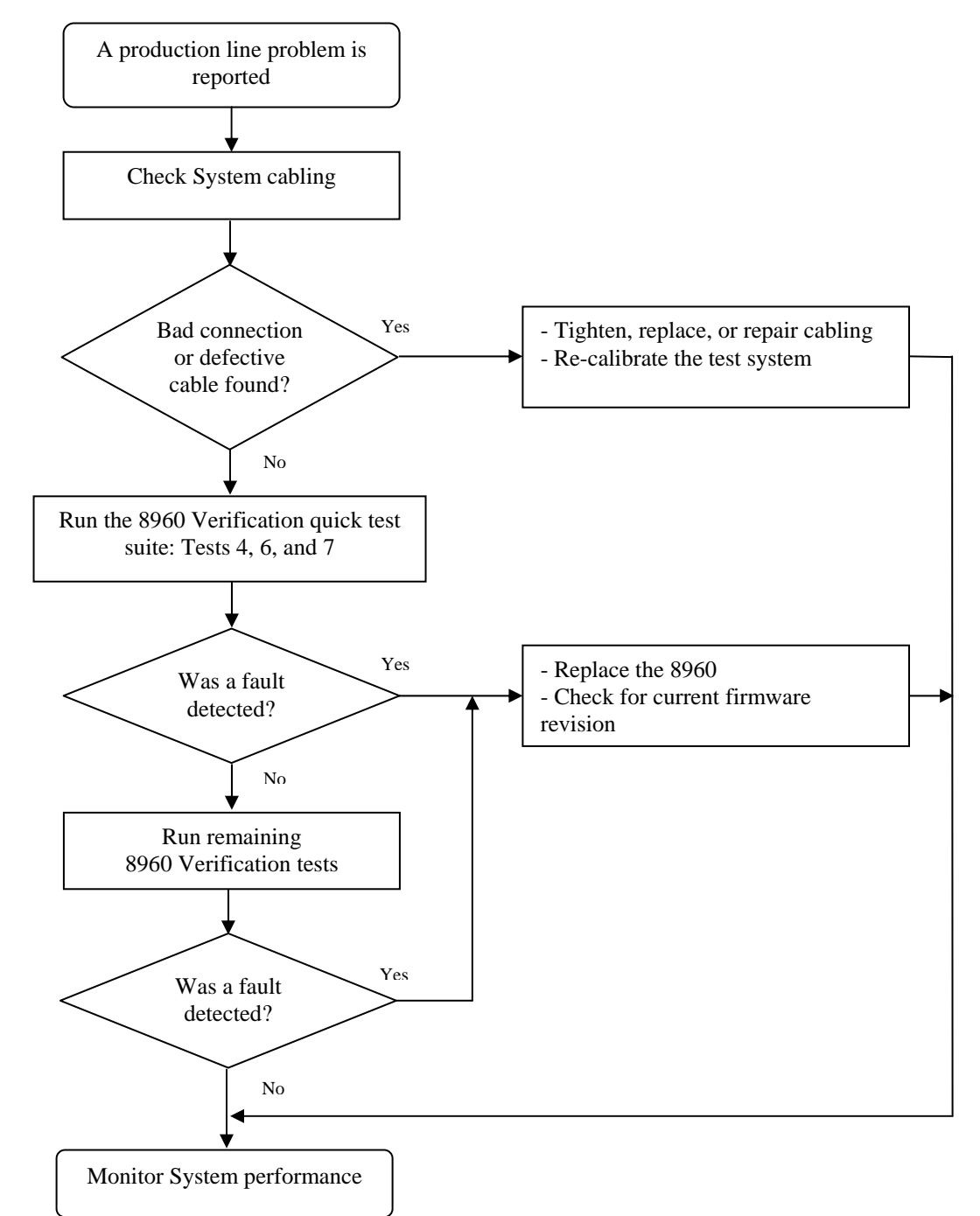

# System problem-resolution flowchart Figure-1

E5515 Verification Guide.doc RevE2-4.26.2004

# Spare Parts Philosophy

Maintaining a supply of spare instruments and spare parts will significantly improve the overall Test Systems availability as well as maximizing system uptime.

# **Recommended Spares and re-stocking**

The 8960 does not support built-in diagnostics. However troubleshooting to the module level is possible using user initiated calibrations, loop-back tests and a golden mobile phone. If self-maintenance is desired, 8960 spares and replacement modules are recommended. Module quantities assume stocking levels will be maintained.

| Description                 | Recommended Spares Qty.                                                 | Part Number     |  |  |
|-----------------------------|-------------------------------------------------------------------------|-----------------|--|--|
| 8960 Mainframe              | 1 spare for every 10 operational units having<br>Serial prefix < GB4245 |                 |  |  |
|                             | 1 spare for every 30 operation<br>Serial prefix >= GB4245               | al units having |  |  |
| RF Input Module             | 2-3                                                                     | E5515-61891     |  |  |
| Measurement Down Converter  | 3-4                                                                     | E5515-61829     |  |  |
| Demodulation Down Converter | 3-4                                                                     | E5515-61828     |  |  |
| Digital Signal Processor    | 3-4                                                                     | E5515-61843     |  |  |
| Protocol Processor          | 2-3                                                                     | E5515-61850     |  |  |

# **Activity Timelines**

# Elapsed Times

The table below lists various activities and typical elapsed times to perform the activities. Times assume self-maintainer training has been completed and spares stocking levels are maintained.

| Activity                                   | Minimum    | Maximum    | Average    |
|--------------------------------------------|------------|------------|------------|
| Troubleshoot Test System                   | 20 Minutes | 1-2 Days   | 30 Minutes |
| 8960 Verification and Troubleshooting      | 30 Minutes | 60 Minutes | 45 Minutes |
| 8960 Repair by Customer (assumes stocking) | 1 Day      | 1 Week     | 1 1/2 Days |
| 8960 Repair by Agilent                     | 11 Days    | 5 Weeks    | 3 Weeks    |

# Frequency Table

The table below lists various activities and the frequency the activities are performed.

| Activity                           | Frequency                          |
|------------------------------------|------------------------------------|
| Agilent STE-9000 Calibration *     | Once per year                      |
| Customer Test-System Path Loss Cal | Once per six months (or as needed) |

\* Agilent 8960 is on a 2-year calibration cycle

# Process Efficiency Recommendations

# Identify Golden Mobile phone OR Verification Test System

□ The golden phone will be used to verify your Test System and Test Set performance

## **Characterize Components of each Test System**

- Generate baseline performance data for each Test Set
- Generate baseline performance data for each fixture (if applicable)
- Generate baseline calibration data for external path losses

# Maintain Test System binder to include

- **D** Test Set baseline data
- □ Fixture baseline data
- **D** Test System normalization calibration tables
- **u** Test System maintenance records. (Verification Test Record sheet)

# Create verification and troubleshooting kit(s) to include:

- Golden mobile phone
- Cables and adapters
- □ Maintenance record sheets

# Purpose of the 8960 Verification Test Record Sheet

The Test Record sheet should be used to track the outcome of each test listed on the record sheet. Capturing pass/fail conditions will aid in troubleshooting and pinpointing the most probable cause. This sheet, when shared with Agilent support centers or support engineering will help to diagnose hardware, application or other causes of problems.

□ Recommendation: Print several copies of the "8960 Test Record" sheet. Use for troubleshooting and to track Test Set failure history.

# 8960 Verification Test Record Sheet

| Tested By                                                                           | Date                    | Shift                            | _           |  |
|-------------------------------------------------------------------------------------|-------------------------|----------------------------------|-------------|--|
| Test Set Serial #                                                                   | Test Line #             | System #                         | _           |  |
| Required Test Application                                                           | Required Hardwa         | re Option(s)                     |             |  |
| E1962B cdma 2000 revision >= B.05.65                                                | Option 003 (cdma)       |                                  |             |  |
| 1. Power-up self-test                                                               |                         |                                  | Pass / Fail |  |
| No error messages displayed on screen or in the                                     | e message log           |                                  |             |  |
| 2. How to check the digital average power de                                        | tector, ADC and DSP     |                                  | Pass / Fail |  |
| Run Digital Average Power Calibration                                               |                         |                                  |             |  |
| 3. How to check the average power detector,                                         | receiver, ADC and DSP   |                                  | Pass / Fail |  |
| Run Channel Power Calibration                                                       |                         |                                  |             |  |
| 4. How to check power meter accuracy and d                                          | lrift                   |                                  | Pass / Fail |  |
| Run the RFIO Self-Test                                                              |                         |                                  |             |  |
| 5. How to check the Baseband source(s), vect                                        | or module(s) and IVF bo | ard                              | Pass / Fail |  |
| Run I/Q Mod1 calibration                                                            |                         |                                  |             |  |
| Run I/Q Mod2 calibration (for units having opti                                     | ion 002)                |                                  |             |  |
| 6. How to check the MDC                                                             |                         |                                  | Pass / Fail |  |
| Run the divider test using the Spectrum Monitor                                     | r                       |                                  |             |  |
| 7. How to check the RF Source and Analyzer paths                                    |                         |                                  | Pass / Fail |  |
| Run the RF loopback test using the RF Source and the Spectrum Monitor               |                         |                                  |             |  |
| 8. How to check the DDC and protocol modules. Perform call processing check in each |                         |                                  |             |  |
| Mobile Registration                                                                 |                         |                                  |             |  |
| Origination from Test Set                                                           |                         |                                  |             |  |
| Origination from Mobile                                                             |                         |                                  |             |  |
| PCS to Cellular Band handover                                                       |                         |                                  |             |  |
| AMPs handover                                                                       |                         |                                  |             |  |
| 9. How to check measurement assemblies using                                        | ng a cdma mobile phone  |                                  | Pass / Fail |  |
| Channel Power                                                                       |                         |                                  |             |  |
| Digital Average Power                                                               |                         |                                  |             |  |
| Waveform Quality                                                                    |                         |                                  |             |  |
| Frame Error Rate                                                                    |                         |                                  |             |  |
| TX Spurious Emissions                                                               |                         |                                  |             |  |
| Time Response of Open Loop Power Control                                            |                         |                                  |             |  |
| 10. Troubleshooting Test Set boot-up problem                                        | ms                      | Seconds elapsed<br>(approximate) | Pass / Fail |  |
| Unit displays "X.nn.nn_BOOT" text                                                   |                         | 5                                |             |  |
| Unit displays "BSP Revision: X_nn_nn" text                                          |                         | 20                               |             |  |
| Unit displays the blue screen                                                       |                         | 110                              |             |  |
| Unit displays "Start DSP boot initialization" tex                                   | t                       | 125                              |             |  |
| Unit displays "Start Protocol boot initialization.                                  | " text                  | 135                              |             |  |
| Unit is fully booted with no error messages on screen or message log 200            |                         |                                  |             |  |

# Test Descriptions and Procedures

# 1. Power-up Self Test

A properly working Test Set will power-up with no messages displayed during and after boot-up. There should be no messages in the Message Log screen.

#### <u>Setup</u>

To access the Message Log screen

- 1. Press the gray "SYSTEM CONFIG" key
- 2. Press the F7 key

#### Time to complete

Test Set boot-up is approximately 3-4 minutes depending upon the application being loaded

#### Dependency

With normal Test Set usage, messages will appear in the Message Log screen. Many messages are NOT error related. If the Test Set is working properly, messages in the message log should be ignored.

#### Action

- 1. See Test Procedure #9 to troubleshoot a boot-up problem
- 2. If error messages are persistent contact your Agilent representative for assistance

# 2. Digital Average Power Calibration (DAP)

This calibration generates calibration data for the Digital Average Power measurement. The RF Source is internally looped in the RFIO module to the thermocouple detector and finally sampled and measured by the ADC and DSP. During calibration the internal temperature of the Test Set will be measured and calibration data will be generated that covers the measurement amplitude range of the available frequency bands

The Digital Average Power measurement uses a very accurate thermocouple-measuring device having a dynamic measurement range of +30 dBm to -10 dBm. Executing the Digital Average Power calibration is a quick way to ensure that the power detector, ADC Sampler and DSP are working properly.

#### Setup

- 1. Press the "Measurement selection" key
- 2. Use the knob to select the "Digital Average Power" measurement
- 3. Press the F4 key to execute Digital Average Power calibration

<u>Time to complete</u> Approximately 10 minutes

#### Dependency

- 1. Test Set must be turned on for at least 10 minutes before executing
- 2. The active application must support cdma
- 3. No power should be applied to the front panel RF IN/OUT port
- 4. Test Set power must be cycled after completion. This is necessary to save the calibration results to the Test Set Hard Disk Drive
- 5. In normal operation, DAP calibration is executed every 12 months

#### Quick Test - with no RF signal applied

- 1. Press the "Measurement selection" key
- 2. Use the knob to select the "Digital Average Power" measurement
- 3. Check the DAP measured value:
  - Should read approximately -30 dBm

#### Recommendation

1. If the Quick Test fails, check the RFIO

# **3. Tuned Channel Power Calibration (TCP)**

This calibration generates calibration data for channel power and access probe power measurements using the accuracy of the fast power detector for cross-calibration accuracy. The RF Source signal is internally looped in the RFIO module to the Receiver path and finally sampled and measured by the Main ADC sampler and DSP. During calibration the internal temperature of the Test Set will be measured and calibration data will be generated that covers the measurement amplitude range of the available frequency bands.

The Tuned Channel Power measurement has a dynamic measurement range of +30 to -61 dBm This detector should be chosen for cdma and wcdma power measurements extending below -10 dBm. Channel Power calibration is a quick way to check that the fast power detector, measurement receiver, main ADC sampler and DSP are operating properly.

#### <u>Setup</u>

- 1. Press the "Measurement selection" key
- 2. Use the knob to select the "Channel Power" measurement
- 3. Press the F4 key to execute Channel Power calibration

# Time to complete

Approximately 1 minute

#### Dependency

- 1. Test Set must be turned on for at least 10 minutes before executing
- 2. The active application must support cdma
- 3. No power should be applied to the front panel RF IN/OUT port

#### Quick Test - with no RF signal applied

- 1. Press the "Measurement selection" key
- 2. Use the knob to select the "Channel Power" measurement
- 3. Check the Channel Power measured value: - Should read approximately -70 dBm

#### Fail Symptoms

- 1. Calibration doesn't complete. May stop or display the red assert screen at 67% or 72% completion. The most likely cause is a defective MDC module.
- 2. With no external signal applied, Channel Power measurement value is much higher than -70 dBm

#### Recommendation

- 2. See Test Procedure #6 to troubleshoot a measurement receiver problem
- If the MDC test fails, replace the MDC
- If the "no signal applied" quick test fails, check the RFIO

# 4. RFIO Self-Test

The RFIO self-test was designed to identify power amplifier faults in the RF Interface module. Over time the gain of the amplifier(s) may drift resulting in power measurement inaccuracy. The RFIO self-test uses the RF source, a loopback switch in the RFIO, and power detection and measurement assemblies.

#### Setup

- 1. Press the gray "SYSTEM CONFIG" key
- 2. Press the "More" key located below the F12 key
- 3. Press the F8 key

<u>Time to complete</u> Approximately 10 seconds.

#### Dependency

- 1. Test Set firmware revision must support the self-test program
  - GSM >= A.10.55
  - TDMA >= A.07.55
  - CDMA >= B.05.65
  - WCDMA >= A.01.55
- 2. The RFIO Self-Test baseline must have been activated. If the self-test completes in 1-2 seconds, the RFIO self-test baseline has not been activated. Contact your Agilent representative for assistance.

# 5. Checking the Vector and Baseband Source Assemblies - I/Q Mod Calibration

This calibration generates calibration data for the I/Q Vector Module. The digital data sources are the Baseband Generator(s) for GSM, TDMA and the LSS baseband assemblies for CDMA.

#### <u>Setup</u>

- 1. Press the gray "SYSTEM CONFIG" key
- 2. Press the "More" key located below the F12 key
- 3. Press the "Service", F7 key
- 4. Select and execute I/Q Mod1 cal
- 5. Select and execute I/Q Mod2 cal (if unit has option 002)

<u>Time to complete</u> Approximately 7-10 minutes per RF Source

#### Dependency

A Test Set may have several Test and Lab Applications loaded. Because the I/Q calibration file is used by all applications, it only needs to be executed once. However, because cdma applications require additional cal data for the option 003, Link Subsystem modules, this cal should always be executed in a licensed cdma application. If a cdma application is not available, execute I/Q calibration in any other licensed application.

# 6. Checking the MDC

The Measurement Down Converter is the main receiver module providing RF conversion and conditioning for Mobile phone TX measurements. Using the internal Spectrum Monitor feature, it's possible to view the down converted Intermediate Frequency for analysis.

#### Setup

- 1. Perform a FULL Preset
  - Press the blue "SHIFT" key
  - Press the green "Preset" key
- 2. Press the "Active Cell", F1 key
  - Using the knob, select "CW" operating mode
- 3. Press the gray "Instrument selection" key located below the display
  - Using the knob, select "Spectrum Monitor"
  - Set Frequency Span to: 10 MHz
  - Set Reference to: -20 dB
- 4. Press the "RF Gen Freq", F8 key
  - Enter 293.5 MHz
- 5. Press the "Receiver Control", F12 key
  - Using the knob, highlight the "Measurement Frequency" field
  - Enter 293.5 MHz
- 6. Perform steps 4 and 5 for the following frequencies:
  - 854.5 MHz
  - 1604.5 MHz

#### SUGGESTION: Press the "SAVE" REGISTERS key to store instrument settings

<u>Time to complete</u> Approximately 5 minutes.

#### Action 199

If any of the 3 test frequencies fail, the MDC should be replaced

#### Symptom 1997

- 1. If the MDC is working properly, look for the following
  - An unmodulated RF Signal located in the center of the display
  - Very low noise floor below AND above the RF Signal
- 2. If the MDC is NOT working properly, look for the following
  - The RF Signal may or may not be present in the center of the display
  - Very high fluctuating noise floor at RF frequencies below and / OR above the RF Signal

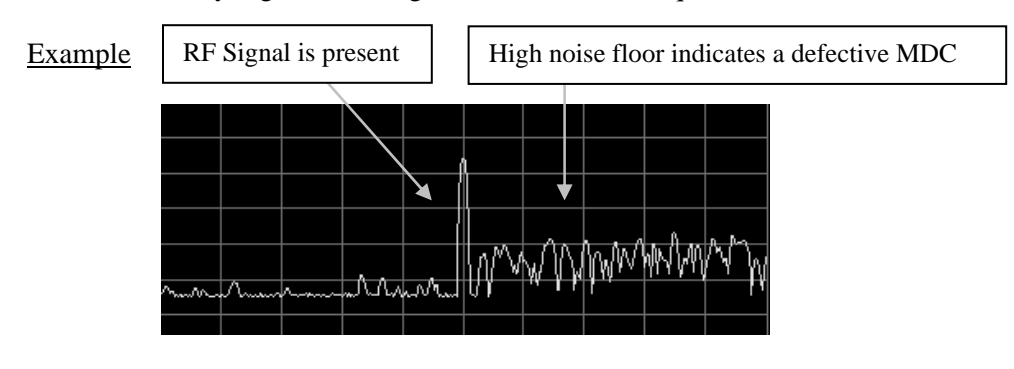

# 7. Checking RF Frequency Accuracy and Level

Looping the RF Out Only port to the RF In/Out port allows limited signal analysis with the internal Spectrum Monitor. RF Frequency can be accurately measured over the 292-2700 MHz frequency range of the RF Source, and RF Level can be accurately measured from -15 to -90 dBm. *This test assumes the "RF OUT ONLY" port is available, accurate and operating properly.* 

#### <u>Setup</u>

Connect an RF cable between the "RF OUT ONLY" and "RF IN / OUT" ports

- 1. Perform a FULL Preset
  - Press the blue "SHIFT" key
  - Press the green "Preset" key
- 2. Make the RF Out Only port active
  - Press the gray "SYSTEM CONFIG" key
  - Press the "RF Output Port", F6 key
  - Using the knob, select "RF Out Only"
- 3. Press the gray "CALL SETUP" key
  - Press the "Active Cell", F1 key
  - Using the knob, select "CW"
- 4. Press the gray "Instrument selection" key located below the display
  - Using the knob, select "Spectrum Monitor"
  - Set Frequency Span to: 10 MHz
  - Set Reference to: 0 dBm
  - Set Cell Power to: -10 dBm
  - Set RF Gen Freq to: 450 MHz
- 5. Press the "Receiver Control", F12 key
  - Set Expected CW Power to: -10 dBm
  - Set Measurement Frequency to: 450 MHz
  - Press the "Close Menu", F6 key
- 6. Use the Marker to measure RF Frequency and RF Level
  - Press the "Display", F6 key
  - Press the "Marker Mode", F8 key
  - Using the knob, select "Position"
  - Press the "Return", F6 key to return to the Control Parms screen
- 7. Checking the RF Source and Analyzer
  - Press the "Cell Power", F7 key
  - Using the knob step the "Cell Power" level down in 1 dB steps
  - View the Marker Amplitude level at the bottom of the Spectrum Monitor screen
  - RF Level should be within +/- 1 dB of the Cell Power setting (don't forget to account for loss in the external cable)
- 8. Perform steps 4 7 for each of the frequencies below. Don't forget to reset the Marker position accordingly:
   850 MHz; 1800 MHz; 1900 MHz

#### SUGGESTION: Press the "SAVE" REGISTERS key to store instrument settings

#### <u>Time to complete</u> Approximately 5 minutes.

Action

If any of the test frequencies fail troubleshoot to the RF Source or RF Analyzer

# 8-9. Checking the DDC and Protocol using a CDMA Mobile Phone

#### Setup

1. Connect the Mobile Phone to the Test Set

#### 2. Setup for Call Processing

NOTE: Knowledge of the mobile's 'System ID', 'Cell Band', and 'RF Channel'and ''Radio Config'', capability are essential to call processing. Therefore, the mobile phone functional test may not be successful if this information is not known.

#### Perform a FULL Preset

- Press the blue "SHIFT" key
- Press the green "Preset" key

Press the "More" key located below the F6 key

Press the "Cell Info" F2 key

Press the "Call Parameters" F2 key

| Press the "C | Call Parameters" F2 key | (If parms are unknown follow suggestions) |                                  |  |
|--------------|-------------------------|-------------------------------------------|----------------------------------|--|
|              | -                       | Enter System ID #                         | (suggest ID #1)                  |  |
| Press the "C | CALL SETUP" key         |                                           |                                  |  |
|              | System Type:            | Select IS-2000 or appropriate Sys         | tem Type (suggest IS-2000)       |  |
|              | Cell Power:             | -55 dBm                                   |                                  |  |
|              | Cell Band:              | Use default or select appropriate H       | Band (suggest default)           |  |
|              | Channel:                | Use default or enter appr                 | opriate Channel (suggest default |  |
| value)       |                         |                                           |                                  |  |
|              | Radio Config            | Select appropriate Radio Config           | (suggest Fwd3, Rvs3)             |  |
|              | FCH Service Option:     | Select appropriate Service Optio          | (suggest Fwd3,Rvs3 / SO2)        |  |

#### SUGGESTION: Press the "SAVE" REGISTERS key to store instrument settings

3. Turn Mobile Phone ON. Mobile should obtain service with the Test Set

\* If capable, the mobile will power-on register in approximately 30-35 seconds indicated by Mobile Station information displayed on the "Mobile Station Information" screen

\* The Mobile RSSI indicator should show 4-5 bars

#### 4. Page Mobile Phone

Press the "Originate Call" F3 key

- \* Test Set should page the mobile
- \* Mobile should automatically connect to Test Set if loopback option is set
- \* Test Set 'Connected' message is at bottom of screen

#### 5. Perform an In-band channel and band to band handoff (mobile should be Dual Band/Mode capable) P

| ress | the | "Handoff | Setup" | F5 key | 7 |
|------|-----|----------|--------|--------|---|
|------|-----|----------|--------|--------|---|

| * Highlight "Handoff Cell Band"                                                              | Select appropriate band                                                                           |
|----------------------------------------------------------------------------------------------|---------------------------------------------------------------------------------------------------|
| * Press the "Execute Handoff" F5 key                                                         | Mobile should not drop call                                                                       |
|                                                                                              | Mobile is operating on the Handoff band                                                           |
| <ul><li>* Highlight "Handoff Channel"</li><li>* Press the "Execute Handoff" F5 key</li></ul> | Enter channel number<br>Mobile should not drop call<br>Mobile is operating on the Handoff channel |
| * Press the "End Call" F3 key                                                                | "Idle" message is at bottom of display                                                            |

#### **CDMA Mobile Phone Functional Test Continued...**

6. Originate a call from the Mobile phone (May not work when the Service Option is loopback mode)

Dial '123' on the Mobile then press 'YES' or 'Send'

- \* Test Set 'Connected' message is at bottom of screen
  - \* Mobile should be connected in the chosen Service Option state
- 7. Mobile Phone Measurements

#### **Channel Power Test**

Press the gray "Measurement selection" key

- \* Select the measurement
- \* Measured value should be +/- 1.0 dB of the 'Expected Mobile Power' value

#### **Digital Average Power Test**

Press the gray "Measurement selection" key

\* Select the measurement

- \* Measured value should be +/- .32 dB of the "Expected Mobile Power" value (Cellular band)
- \* Measured value should be +/- .42 dB of the "Expected Mobile Power" value (PCS band)

#### Waveform Quality + Code Domain Test

Press the gray "Measurement selection" key

- \* Select the measurement
- \* Rho should be > 0.95. Typical = .99

#### Frame Error Rate Test (requires mobile be in a loopback test mode)

Press the gray "Measurement selection" key

- \* Select the measurement
- \* Set AWGN Power to 57 dBm
- \* Test should display "Pass"

#### Time Response of Open Loop Power Control Test (requires mobile be in a loopback test mode)

Press the gray "Measurement selection" key

\* Select the measurement

\* Press the F2 key

- Test should display "Pass"

\* Press the F3 key

- Test should display "Pass"

#### 8. End Call

Press the gray "Call Setup" key Press the "End Call" F3 key

# **10. Boot-up Failure Table**

| Symptom                                                            | Probable Cause(s)                                                                                                    | Procedure to use                     | Equipment / Application                                                                                                    |
|--------------------------------------------------------------------|----------------------------------------------------------------------------------------------------|--------------------------------------|----------------------------------------------------------------------------------------------------|
|                                                                    |                                                                                                    | (see list below this table           | Required                                                                                                    |
| Test Set stops at<br>"Bootrom revision: "                          | <ul> <li>Defective Hard Disk Drive</li> <li>Defective Host Controller</li> </ul>                                                                         | 1 (do not replace the HDD)<br>2<br>3 | <ul> <li>PC with LAN card</li> <li>Crossover cable 8121-0510</li> <li>Serial Cable E5515-61215</li> <li>8960 File Utility</li> </ul> |
|                                                                    | <ul> <li>Corrupt file on Hard Disk<br/>Drive</li> </ul>                                                                                                  | 1 OR 2                               |                                                                                                    |
| Unit display stops at<br>"BSP revision:"                           | <ul> <li>Corrupt file on Hard Disk<br/>Drive</li> <li>OR</li> <li>Active TA doesn't support<br/>the Host Controller or<br/>Protocol Processor</li> </ul> | 1 OR 2                               | <ul> <li>PC with LAN card</li> <li>Crossover cable 8121-0510</li> <li>Serial Cable E5515-61215</li> </ul>                            |
| Unit display stops at<br>"DSP Subsystem"                           | - DSP OR ADC                                                                                                    | 3                                    | - Serial Cable E5515-61215                                                                                                    |
| Unit displays incorrect<br>Serial Number or<br>"License not found" | Occurs when multiple modules<br>are changed simultaneously                                                                                               | 2 AND 4                              | <ul> <li>PC with serial port</li> <li>Serial cable E5515-61215</li> <li>GPIB cable</li> <li>GPIB Program</li> </ul>                  |
| Unit won't boot after<br>changing the IP<br>address                | The first three IP group numbers<br>used by the Host Controller and<br>Protocol Processor IP addresses<br>do not match                                   | 5                                    | <ul> <li>PC with serial port</li> <li>Serial Cable E5515-61215</li> </ul>                                                            |
| Unit displays a<br>TA error message                                | <ul><li>Wrong license or</li><li>Missing license or</li><li>Corrupt license</li></ul>                                                                    | 1 AND 2                              | <ul> <li>PC with LAN card</li> <li>Crossover cable 8121-0510</li> </ul>                                                              |
| Unit continually<br>reboots by itself                              | <ul> <li>Defective Protocol<br/>Processor</li> <li>TA BSP file doesn't<br/>support hardware</li> </ul>                                                   | 1 AND 3                              | <ul> <li>PC with LAN card</li> <li>Crossover cable 8121-0510</li> <li>Serial Cable E5515-61215</li> </ul>                            |

#### Troubleshooting 8960 Boot-up Problems

# Procedure 1 and 3 are included in the Appendix Section of this document. Customers must call Agilent Support for assistance with problems requiring procedure 2, 4, or 5. For assistance call the Spokane Support Hotline at, 1 800 827-3848

- 1. Hard Drive Recovery Procedure
- 2. Serial License Fix Procedure (Agilent Confidential Internal use only)
- 3. 8960 Serial Port Logging Procedure
- 4. GPIB Procedure (Agilent Confidential Internal use only)
- 5. VX Works Procedure (Agilent Confidential Internal use only)

# **APPENDIX**

# **Recommended 8960 Internal Calibration Interval Table**

| USER CALIBRATION<br>TABLE                                                                               | I/Q Mod 1 Cal<br>(if available,<br>run in a cdma<br>app. If not then<br>any application) | I/Q Mod 2 Cal<br>(if option 002 and<br>if available, run in<br>a cdma app. If not<br>then any<br>application) | Digital Average<br>Power Cal<br>(cdma apps) | Channel Power<br>Cal<br>(cdma apps) | Spectrum<br>Monitor cal<br>(any app) | RFIO<br>Self-Test<br>(if active) |
|----------------------------------------------------------------------------------------------------|------------------------------------------------------------------------------------------|----------------------------------------------------------------------------------------------------|---------------------------------------------|-------------------------------------|--------------------------------------|----------------------------------|
| When test set is being used for the first time                                                          |                                                                                          |                                                                                                    | $\checkmark$                                | $\checkmark$                        |                                      |                                  |
| After extended power off period                                                                         |                                                                                          |                                                                                                    |                                             | $\checkmark$                        |                                      |                                  |
| After Application upgrade                                                                               |                                                                                          |                                                                                                    | $\checkmark$                                | $\checkmark$                        | $\checkmark$                         |                                  |
| When the uncal message appears                                                                          |                                                                                          |                                                                                                    |                                             | ✓<br>+/- 10C                        |                                      |                                  |
| When error messages<br>appear after a TA<br>upgrade<br>- Ri_temp_comp<br>- Meas_1 <sup>st</sup> _amp_tc |                                                                                          |                                                                                                    | ~                                           | ~                                   | ~                                    |                                  |
| After replacing any<br>RF Source Module                                                                 | $\checkmark$                                                                             | $\checkmark$                                                                                                  |                                             |                                     |                                      |                                  |
| After replacing any<br>RF Analyzer Module                                                               |                                                                                          |                                                                                                    |                                             | $\checkmark$                        | $\checkmark$                         |                                  |
| After replacing the RFIO Module                                                                         | $\checkmark$                                                                             | $\checkmark$                                                                                                  | $\checkmark$                                | $\checkmark$                        | $\checkmark$                         | $\checkmark$                     |
| After install into a<br>test system. Customer<br>system cal should be<br>run first                      | ✓                                                                                        | ~                                                                                                    | ✓                                           | ✓                                   | ~                                    |                                  |
| Every two weeks                                                                                         |                                                                                          |                                                                                                    |                                             |                                     |                                      | $\checkmark$                     |
| Monthly                                                                                                 |                                                                                          |                                                                                                    |                                             | $\checkmark$                        | $\checkmark$                         |                                  |
| Annually                                                                                                | $\checkmark$                                                                             | $\checkmark$                                                                                                  | $\checkmark$                                |                                     |                                      | $\checkmark$                     |

# **Block Diagram and Assembly description**

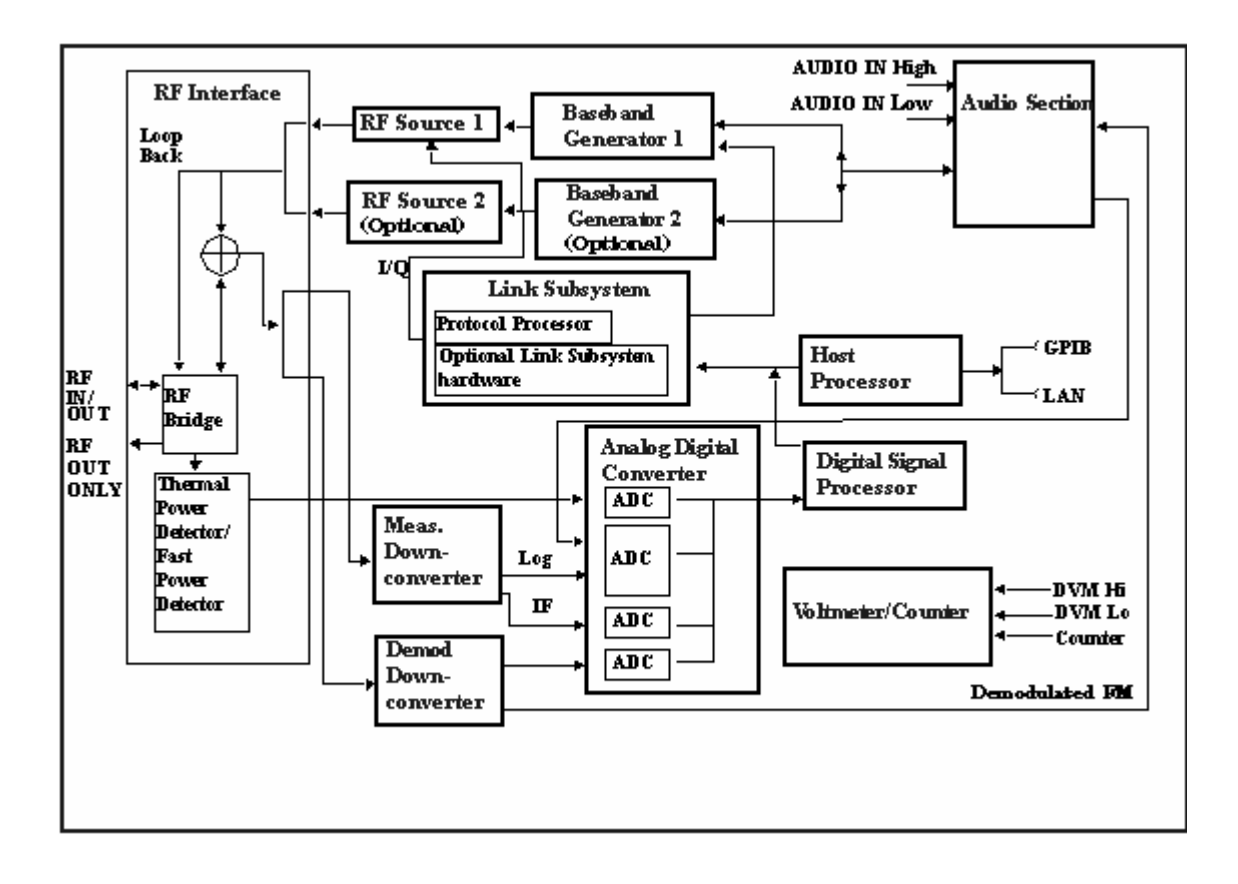

# **RF Interface Module**

Input and output signals are routed through the RF Interface module. The RF Interface module consists of:

- A directional bridge for sampling incoming power.
- Hybrid power splitters which create 4 bidirectional ports, (two receiver ports and two source ports). The directional bridge couples power to the Power Detector.
- RF amplifiers.
- Video gain circuits
- Fast and thermal power detectors

The RF Interface module provides two identical RF Source path connections to the In/Out port of the instrument. There is about 25 dB of isolation between the two source paths. There is about 35 dB of isolation between the source paths and either receiver path. The RFIO module has nominally 23 dB of insertion loss in the source path. A temperature sensing circuit facilitates compensation for path loss variation with temperature.

The source signals can be looped back through the input signal path to cross-calibrate the Measurement Downconverter and the Power Detector.

The sampled input power from the directional bridge can be amplified by as many as two 18 dB range amplifiers and then can be directed to the fast detector or the thermal detector. The input power to the fast detector is detected by a diode detector that is part of a feedback loop. The input to the thermal detector is measured in a bridge using a pair of RMS thermal detectors in a feedback loop.

# **Signal Downconversion**

The test set's downconversion receiver section has two downconversion modules; a Measurement Downconversion Module for making measurements, and a Demodulation Downconversion Module for maintaining the radio link.

#### **Demodulation Downconverter Module**

The Demodulation Downconverter module is used as part of the demodulation receiver that maintains the radio link.

#### **Measurement Downconverter Module**

The Measurement Downconverter module provides high quality (wide dynamic range, spurious free) signals to the Analog To Digital Converter module's measurement sampler input.

The Measurement Downconverter module is designed for very high performance operation to ensure accurate and repeatable measurement results. The Measurement Downconverter module contains two downconversion stages, two local oscillators, and a logarithmic IF envelope detector. Both first and second LO synthesizers are tunable. The first LO is used when tuning to the RF input frequency, and the second LO is used when setting second IF frequency, which is fed to the measurement sampler on the Analog To Digital Converter module.

# Link Subsystem

The Link Subsystem maintains the radio link for all CDMA formats. The Link Subsystem has two parts:

- Protocol Processor
- Optional Link Subsystem hardware

The Protocol Processor module is responsible for maintaining the radio link between the test set and the mobile station under test. The primary tasks of the Protocol Processor module are:

- Generating the protocol messaging necessary for the forward channel and sending that protocol stream to the test set's RF source for transmission to the mobile station
- Decoding the protocol messaging received from the mobile station under test on the reverse channel
- Computing measurement results which are associated with data bits contained within the mobile stations messaging, such as bit error ratio and frame error rate.

The optional Link Subsystem hardware provides additional signaling link control for CDMA signaling formats. These include:

- Layer 1 digital signal processing
- Providing I/Q baseband signals which are sent to the I/Q modulator in the RF Source

# **Analog To Digital Converter Module**

Following the Measurement Downconverter and Demodulation Downconverter IF 1 is the Analog to Digital Converter module. The purpose of the Analog to Digital Converter module is to convert the downconverted analog signals into digital data streams which can be processed by the Digital Signal Processing module.

In order to maintain the radio link of non-CDMA formats, the downconversion path through the Demodulation Downconverter module has a dedicated A/D conversion path.

To optimize measurement throughput, the fast RF power detector also has a single dedicated A/D path. This allows power measurements, in many cases, to be made concurrently with other measurements. The two outputs from the Measurement Downconverter module and the Audio In signal share a single multiplexed A/D path.

The outputs of the various analog to digital converters on the Analog to Digital Converter module share a common data bus with the Digital Signal Processing module.

# **Digital Signal Processing Module**

The Digital Signal Processing (DSP) module is responsible for a variety of tasks within the overall test set architecture. These tasks are:

- demodulating data from the radio under test (data received from the Demodulation Downconverter module) and sending the demodulated data bits to the Protocol Processor module
- for some systems, perform audio measurements using audio information sent to the DSP module from the Protocol Processor module

• execute a variety of signal processing algorithms to perform measurements on the radio system of the currently loaded TA (data received from the power detector ADC, the measurement ADC and, in some cases, data received from the Demodulation Downconverter ADC)

The DSP processor communicates with the Host Processor and the Protocol Processor, as well as controlling the configuration and synchronization of the Analog To Digital Converter module.

# **Host Processor Module**

The Host Processor module is responsible for a variety of tasks within the overall test set architecture. These tasks include:

- control of the manual user interface (MUI)
- executing commands and processing data received from the LAN interface
- executing commands and processing data received from the GPIB interface
- controlling hard disk access
- control of all RF and audio hardware modules
- routing measurement results received frm the Digital Signal Processing and Protocol Processor modules to the appropriate output device (display, GPIB, LAN, serial, etc.)

# **Voltmeter/Counter**

#### Voltmeter

The voltmeter is used to measure internal voltages for instrument self-diagnostics.

#### **Frequency Counter**

The Frequency Counter is used to measure external frequencies from the front panel Audio IN, High or Low BNC connectors, and to measure internal signals for diagnostics. The external input can receive a signal between 20 Hz and 50 MHz, with a level from 25 mV to 8 V rms.

# **Audio Section**

#### Audio Analysis Path

Externally applied audio signals can be analyzed through the test set's DSP module for such characteristics as AC level, SINAD, or distortion.

The audio signal to be analyzed is input to the test set using the front panel Audio IN High/Low connectors. The signal is then routed to the Analog To Digital Converter module's measurement sampler for analysis by the DSP module.

The Audio In connector accepts signals from 20 Hz to 15 KHz, at input levels from 10 mV to 20 V peak.

#### Audio 1 Path

The Audio 1 path provides analog baseband signals used for frequency modulation of the test set's RF sources. Up to four separate audio sources may be summed together in any combination to provide the composite Audio 1 output. These include the external FM input, internal direct digital synthesis (DDS,) regenerated SAT, and audio echo input.

The external FM input accepts an externally supplied audio signal with a peak voltage between 0.25 and 2 V peak. The internal DDS generates low distortion audio signals from DC to 20 KHz with 0.1 Hz resolution. One to four signals may be generated and internally summed, with independent level control of each waveform.

The SAT regeneration circuit outputs a signal which is phase-locked to a received SAT signal. This is useful for testing situations where the test set needs to emulate a mobile station.

The audio echo input is used for retransmitting the received audio after a selectable time delay, to check both radio transmit and receive paths simultaneously.

For most applications, only one or two of these Audio 1 path sources are enabled at any given time.

#### Audio 2 Path

The Audio 2 path provides a secondary means for sending analog baseband signals to the FM modulator. Audio 2 contains only one source, a DDS similar to that used for Audio 1.

Typically, the Audio 2 path DDS is used for cases where multiple signals must be summed together with the lowest possible distortion. Another potential use of Audio 2 would be to obtain higher output levels than Audio 1 is capable of (up to twice as much), assuming the two outputs are set to the same frequency and phase, and then summed together at the Baseband Generator module.

Audio 2 is rarely used in practice because the DDS used for Audio 2 is the same DDS that is used for the front panel audio output.

#### **Audio Out Path**

Any one of four inputs may be coupled to the front panel audio output connector. These include a 4 channel DDS (shared with Audio 2), receiver discriminator audio from the Demodulation Downconverter module, audio echo from the Analog To Digital Converter module, and audio vocoder.

The front panel output is capable of providing signal levels up to 9 V peak into > 600 ohm loads, and up to 0.8 V peak into an 8 ohm load (e.g. speaker). The output level is calibrated for all modes except discriminator audio, The discriminator audio has an uncalibrated volume control provided due to the high tolerances involved.

Typically the DDS mode is used to feed the MIC input of a radio, or it may simply be used as a general purpose low distortion function generator.

Audio echo can be selected to route the received audio to the front panel audio output connector.

## **RF Sources**

The test set has up to two identical RF sources. The RF sources are used to provide analog or digitally modulated RF carriers for use in parametric testing of mobile stations encompassing a variety of cellular radio formats. In general, the sources have a frequency range of 292 MHz to 2.7 GHz and an amplitude range of -10 dBm to -127 dBm.

The RF sources consist of a Synthesized Signal Generator module followed by a Vector Output module and an RF Attenuator module. Baseband modulation information is supplied to the RF sources from a Baseband Generator module preceded by an Audio Section module.

# **Baseband Generators**

The purpose of the Baseband Generator module is to provide, for the modulation type currently in effect, properly formatted baseband signals to the modulation circuits on the RF Source modules.

The Baseband Generator performs several functions related to the generation and processing of these base-band modulation signals. These are:

- Transform data and clock signals from the Protocol Processor module into base-band analog I/Q modulation signals for the I/Q modulator in the Vector Output module
- Transform data from the Protocol Processor module into baseband FSK modulation for the FM modulator in the Signal Generator module
- Provide baseband FM path source selection, gain adjustment and summing node for analog FM signals from the Audio module and internally generated baseband FSK signals which are output to the FM modulator in the Signal Generator module
- Transform burst and adjacent timeslot signals from the Protocol Processor module into baseband burst modulation signals for the burst modulator in the Vector Output module

# **Error Messages**

To view less or more verbose error messaging, change the "Message Display Verbose Level" setting:

- Press the gray "SYSTEM CONFIG" key
- Press the "Instrument Setup", F1 key
- Use the knob to scroll and and make your selection

Each error message that is generated is recorded in either the error/event queue or the message log or both. Error messages are shown in a message window at the center of the test set's display.

When an error message is displayed an audio beep occurs, the beeper state of the test set can be set to on or off.

The error/event queue is read remotely using the SYSTem:ERRor? query. The error/event queue is able to hold 100 messages. To read the entire error/event queue use the following program.

10 DIM Err\_msg\$[255]
20 REPEAT
30 OUTPUT 714;"SYSTEM:ERROR?"
40 ENTER 714; Err\_num,Err\_msg\$
50 PRINT Err\_num,Err\_msg\$
60 UNTIL Err\_num = 0
The message log may be viewed on the test set's display by pressing the SYSTEM CONFIG screen's
Message Log key. The message log can display up to 24 entries over two pages.
Error messages can be cleared from the test set's display using the DISPlay:WINDow:ERRor:CLEar

command. Pressing any functional front panel key, i.e. the LOCAL key, will clear an error message for the test set's display.

# **Classes of Errors**

Error messages are divided into classes, each class of error is handled differently by the test set. The message log is cleared when the test set is power cycled.

# **Measurement Integrity Indicators**

These messages occur as a result of a measurement, they indicate the validity of the measurement. Measurement integrity indicators are read with the FETCh command.

#### **Non-Persistent Errors**

These messages are generated when a condition occurs that is incorrect, but has no serious or long lasting effect on the test set's operation. Examples could include an out of range value to a parameter, or an invalid GPIB mnemonic. The message window is cleared when any front panel key is pressed.

#### **Persistent Errors**

These errors are generated when a non-transitory error condition exists. Persistent errors occur when a hardware failure is found, or when damage or injury to a person or the test set may occur. The test set displays these errors in the error message window and as a prompt at the bottom of the display screen where it remains until the error condition no longer exists.

#### **Fatal Errors**

When these errors occur no further operation of the test set is possible without cycling the power switch. Fatal errors are not saved in the error message log. The test set display will provide the user with information about what to do next and some details about what the test set was doing when the fatal error occurred.

#### **Maskable Messages**

These messages are intended to inform the user of a condition within the test set. They are generally meant to provide information to the user. The user will need to decide if this condition is undesirable and if they want the message to appear.

#### Maskable Message Display State

The Maskable Messages Display State found in the Instrument Setup menu gives users a way to block these messages and the associated beep from ever happening. When the state is Off these messages and their associated beep will be blocked. The Maskable Message Display State can be set manually or with the following GPIB command:

OUTPUT 714;"DISPLAY:MESSAGE:MASKABLE:STATE OFF" !Prevents certain messages from appearing on the display.

# **Instrument Maskable Messages**

- Instrument warning: Audio Generator instrument has been closed.
- Instrument warning: Audio Analyzer instrument has been closed.
- Instrument warning: Analog Audio instrument has been closed.

# **Test Set Verify System Requirements**

Running Windows® 95, 98, NT4.0, 2000 or XP

For the Help system to work, Windows® Internet Explorer version 4 or higher must be installed. Hardware: 5 MB of free hard disk space (or more if you intend on extensive archiving of the test results), 64 MB RAM, 800x600 monitor, GPIB output port with appropriate VISA drivers and a printer is optional.

A security key is also needed to run this program: Part Number: **1258-0713** 

The Test Set Verify Program automates procedures that verify the basic functioning of the Agilent 8960 RF Communication Mobile Test Sets.

It requires three instruments:

- RF Communications Mobile Test Set (the unit under test)
- ESG-4000D, ESG-D, or ESG-DP Series Signal Generator
- E4406 Series VSA Transmitter Tester

*Test equipment will need the correct options for the technologie(s) being tested.* 

This is the only equipment that will work with the software. Other instruments, even near equivalents, may not function properly or may not have the measurement accuracy. In addition the personalities of the test instruments must have personalities that match the Test Set being tested

# **Instrument Compatibility**

The following table lists the personalities of the Agilent Technologies and Hewlett-Packard test instruments (the signal generator and spectrum analyzer) that are compatible with the Agilent Technologies and Hewlett-Packard test sets. This list will change as new test instruments and test sets become available and the Test Set Verify Program is revised to accommodate them.

| Test Set                                                                                                    | Signal Generator                                                                                                    | Spectrum Analyzer            |
|----------------------------------------------------------------------------------------------------|----------------------------------------------------------------------------------------------------|------------------------------|
| 8920B<br>(Analog)                                                                                                    | ESG-D2000A<br>ESG-D3000A<br>ESG-D4000A<br>E4431A/B or E4435B<br>E4432A/B or E4436B<br>E4433A/B or E4437B                                                                                                | E4406A                       |
| 8920B Opt 800<br>8960 E1961A or E1985A<br>(TDMA, AMPS/136)                                                                     | ESG-D2000A Opt UN3 and UN4<br>ESG-D3000A Opt UN3 and UN4<br>ESG-D4000A Opt UN3 and UN4<br>E4431A/B or E4435B Opt UN8<br>E4432A/B or E4436B Opt UN8<br>E4433A/B or E4437B Opt UN8                        | E4406A Opt BAE               |
| 8922M<br>8922P<br>8960 E1960A or E1960B or E1985A<br>(GSM)                                                                     | ESG-D2000A Opt UN3 and UN4<br>ESG-D3000A Opt UN3 and UN4<br>ESG-D4000A Opt UN3 and UN4<br>E4431A/B or E4435B Opt UN8<br>E4432A/B or E4436B Opt UN8<br>E4433A/B or E4437B Opt UN8                        | E4406A Opt BAH or<br>Opt 202 |
| 8924C<br>8924C with 83236A/B<br>E8285A<br>8960 E1962A* or E1962B*<br>(CDMA)<br>*Only limited CDMA measurements can be<br>made. | ESG-D2000A Opt H03<br>ESG-D3000A Opt H03<br>ESG-D4000A Opt H03<br>E4431A/B or E4435B Opt UND and<br>UN5<br>E4432A/B or E4436B Opt UND and<br>UN5<br>E4433A/B or E4437B Opt UND and<br>UN5               | E4406A Opt BAC               |
| 8960 E1962A or E1962B<br>(CDMA 2000)                                                                                           | E4431B* or E4435B* Opt UN8 and<br>201**<br>E4432B or E4436B Opt UN8 and<br>201**<br>E4433B or E4437B Opt UN8 and<br>201**<br>* Cannot be used in the IMT-2000<br>band.<br>** Must be Nov 2000 or newer. | E4406A Opt B78               |

# 8960 Hard Disk Drive Recovery Procedure

The 8960 Test Set is designed to use files located on the hard disk drive to boot up properly, i.e. Operating System, Test Applications, Calibration and License files, and Board Support Packages. For reasons unknown, files may get erased or corrupted and the Test Set is not operational. This procedure uses the 8960 File Utility, LAN and Serial cables to recover from a corrupt or missing file condition.

#### Items required for this procedure

- Desktop or Laptop PC configured with a LAN card
- LAN crossover cable, 8121-0510
- Serial cable, E5515-61215
- License certificate matching instruments serial number and test application

# Download Test Application License File

For a Test Application to be activated, a valid license file must be found on the unit hard disk drive. If the license.txt file is missing, corrupt, or does not contain a valid license specific to the serial number of the unit, then the valid license file should be downloaded via the web to the unit using the following procedure. If the license file is ok, skip this step.

- 1. Go to http://www.agilent.com/find/softwarelicense/
- 2. Enter the license number, press SUBMIT
- 3. Select "Previously Generated License Files"
- 4. Save the license file to directory: C:\Test\_Set\_Data\Licenses
- 5. The license will be loaded onto the 8960 during the firmware upgrade procedure

# Steps to recover from a corrupt file on the Hard Disk

Knowing the IP address for the Test Set is not necessary for this procedure as the 8960 File Utility will automatically set the IP address of the Test Set to 1 + the computer IP address

- 1. Connect the laptop LAN cable to the 8960 LAN port on the front panel.
- 2. Turn the unit on
- 3. Start the "Agilent 8960 File Utility"
- 4. Select "Options" from the Welcome page
- 5. Select "Power Up Monitoring/ Hard Drive Recovery"
- 6. Follow the set up diagram:
  - Connect the computer LAN cable to the 8960 LAN port on the front panel
  - Connect the computer COM port, to the 8960 SERIAL 1 port on the rear panel
  - NOTE: Check that no other application is using this port!
- 7. When all physical connections are made, select "OK'
- 8. Turn the Test Set power off and back on when prompted
- 9. At this point, the recovery software will take over and if all goes well, the standard application load screen will be displayed on your computer
- 10. Highlight desired application and select "Upload To Test Set"
- 11. The software will upload the selected TA and inform you to cycle power
- 12. When done, exit from the File Utility program. The Test Set should boot up completely

#### Recommendation

You may have to diable Firewall software and IE proxy settings

# **8960 Serial Port Logging Procedure**

# When to use this procedure

If the Test Set is rebooting, or stops during a bootup, logging data from the serial ports will provide important information to aid in troubleshooting a hardware problem.

## Items required for this procedure

- Desktop or Laptop PC with available serial port
- RJ-11(m) to DB-9(f) Serial cable, E5515-61215 (Cable must be 6-pin conductor type. The 4 pin, RJ-ll cable will not work)

## Viewing data

- Turn OFF the E5515
- For Control data: Connect the serial cable from the PC to the HOST port (SERIAL1)
- For Protocol data: Connect the serial cable from the PC to the PROTOCOL port (SERIAL3)
- Start and create a HyperTerminal session using these settings:
  - Baud Rate = 38400
    - Data Bits = 8
    - Parity = None
    - Stop Bits = 1
    - Flow Control = Xon / Xoff
- Turn ON the E5515

Instrument Boot-up information and data should be displayed on your PC screen

# Capturing data

All data that has been logged to the HyperTerminal session can be saved to a \*.txt file

- On the HyperTerminal Menu, click "Transfer"
- Click "Capture Text"
- Use the "Browse" button to change to the desired directory and to name the file

# Interpreting the data

Because the logged file is large, a qualified Customer Support Engineer should do interpretation of data. Please email both Host and Protocol log files to <u>spokane\_service@agilent.com</u> or call the Spokane Service Hotline at 1 800 827-3848.